## Knjiženja ručnih naloga za knjiženje - dvojno knjigovodstvo

Poslednja izmena 25/07/2024 3:20 pm CEST

Knjiženje ručnih naloga u dvojnom knjigovodstvu se radi putanjom: **Knjigovodstvo > Dvojno knjigovodstvo > Nov** 

1 Biramo odgovarajuću Vrstu naloga za knjiženje od ponuđenih:

| Nalog za knjiženje                                     |                                                                                                    |                          |  |  |  |  |  |  |
|--------------------------------------------------------|----------------------------------------------------------------------------------------------------|--------------------------|--|--|--|--|--|--|
| X Odustani 🗎 Saču                                      | voj Potvrdi Potvrdi i nov                                                                                                    |                          |  |  |  |  |  |  |
| Vrsta naloga za knjiženje: *<br>Opis:                  | FNK - Finansijski nalog za knjiženje:         25.07.20           BL - Blagajna         A           Di - Dnevni tzveštaj         A | 024 m<br>V Podaci za PDV |  |  |  |  |  |  |
| Knjiženja<br>Datum: *<br>Konto: *<br>Veza za plaćanje: | DUP - Drugi lični prihodi<br>FNK - Inansijski nalog za knjižen<br>je<br>IR - Izdat račun<br>KOMP - Komperzacija<br>v 23 / 23      | + Stavke                 |  |  |  |  |  |  |
| U; *                                                   | Duguje:         Potražuje           RSD         0,00         0,00           Sačuvnj knjiženje         × Odustani         0        |                          |  |  |  |  |  |  |
| Stranka / Radnik                                       |                                                                                                    | Datum Konto              |  |  |  |  |  |  |
| RB                                                     | Promet                                                                                                    | Dospeće Veza za plaćanje |  |  |  |  |  |  |
| Opis                                                   |                                                                                                    |                          |  |  |  |  |  |  |

2 Potrebno je uneti Datum naloga za knjiženje koji se kasnije kopira u Datum.

3 Unosimo željeni opis ovog naloga kako bismo ga prepoznali u dvojnom knjigovodstvu.

4 Podatke za PDV možemo uneti samo ukoliko je potrebno da popunimo određena polja za POPDV, prema uputstvu u LINKU.

5 Unosimo potrebna konta, stranke (ako konto traži stranku), analitike (ako konto traži analitiku), radnika (ako konto traži radnika)

6 Unosimo vezu ka dokumentu koja predstavlja Vaš opis po potrebi, jedinicu, iznos u Duguje ili Potražuje

Za saldokontna konta, koja imaju opciju zatvaranja, obavezan je unos Datuma prometa i Datuma dospeća

8 Zatvaranje stavke je moguće uneti klikom na dugme ukoliko imamo prethodno proknjiženi dokument koji nije zatvoren

9 Nakon unosa podataka potrebno je kliknuti na **Sačuvaj knjiženje** i nastaviti dalje sa unosom drugih konta po potrebi...

| Nalog za knjiženje           |                                                                                 |  |  |  |  |  |  |  |
|------------------------------|---------------------------------------------------------------------------------|--|--|--|--|--|--|--|
| X Odustani                   | aj Potvrdi Potvrdi i nov                                                        |  |  |  |  |  |  |  |
| Vrsta naloga za knjiženje: * | FNK - Finansijski nalog za knjiž x V Batum naloga za knjiženje: 25.07.2024      |  |  |  |  |  |  |  |
| Opis:                        | FNK Y Podaci za PDV                                                             |  |  |  |  |  |  |  |
| Knjiženja                    |                                                                                 |  |  |  |  |  |  |  |
| Datum: *                     | 25.07.2024 🗎 Opis: FNK                                                          |  |  |  |  |  |  |  |
| Konto: *                     | 2040 (2014-2099) Kupci u zemlji - privrednih društava u zemlji 🛛 🛪 🗸 + 🥒 Stavke |  |  |  |  |  |  |  |
| Analitika:                   | ✓ +                                                                             |  |  |  |  |  |  |  |
| Stranka:                     | Seyfor d.o.o. Novi Sad 🛛 🗴 🗸                                                    |  |  |  |  |  |  |  |
| Veza za plaćanje:            |                                                                                 |  |  |  |  |  |  |  |
|                              | Duguje: Potražuje:                                                              |  |  |  |  |  |  |  |
| U: *                         | RSD ~ 6.000,00 0,00                                                             |  |  |  |  |  |  |  |
| Datum prometa: *             | 31.07.2024                                                                      |  |  |  |  |  |  |  |
| Datum dospeća:               | 31.07.2024                                                                      |  |  |  |  |  |  |  |
|                              | Zatvarnje stavke                                                                |  |  |  |  |  |  |  |
|                              | 🗈 Sačuvaj knjiženje X Odustani                                                  |  |  |  |  |  |  |  |

10 Nakon unosa željenih konta, potrebno je kliknuti na Potvrdi da bi program proknjižio ovaj nalog za knjiženje. Da bismo mogli da potvrdimo nalog za knjiženje, on mora biti u ravnoteži, odnosno Dugovna i Potražna strana naloga moraju biti jednake, a unosom podatka u **polje Pretraga možete raditi pretragu knjiženih konta u nalogu za knjiženje**:

| Nalog za knjiženje                  |                   |                                                                                                    |               |                  |           |     |             |           |    |  |  |
|-------------------------------------|-------------------|----------------------------------------------------------------------------------------------------|---------------|------------------|-----------|-----|-------------|-----------|----|--|--|
| X Odustani 🖻 Sočanda Potrenči i nov |                   |                                                                                                    |               |                  |           |     |             |           |    |  |  |
| Vrsta ne<br>Opis:                   | loga za knjiženje | <ul> <li>PNK - Finansystei natog za knjiž x v</li> <li>Datum naloga za knjiženje: 25.07.2024</li> <li>PNK</li> </ul> | Podaci za PDV |                  |           |     |             |           |    |  |  |
| Knjižen                             | Krgiterja         |                                                                                                    |               |                  |           |     |             |           |    |  |  |
| Deturn                              | •                 | 25.07.2024 👘 Opis: FNK                                                                                               |               |                  |           |     |             |           |    |  |  |
| Konto: *                            |                   | × +                                                                                                    | Stavke        |                  |           |     |             |           |    |  |  |
| Veza za plaćanje:                   |                   |                                                                                                    |               |                  |           |     |             |           |    |  |  |
| U: *                                |                   | Duguje:         Potražuje:           RSD          0.00         0.00                                                  |               |                  |           |     |             |           |    |  |  |
|                                     |                   | 🕮 Sađuvaj knjiženje 🛛 🗡 Odustani                                                                                     |               |                  |           |     |             |           |    |  |  |
|                                     |                   |                                                                                                    |               |                  |           |     | Q. Pretraga |           |    |  |  |
|                                     | Stranka / Ra      | oik                                                                                                    | Datum         | Konto            | Analizika | N   | Duguje      | Potrađuje | _  |  |  |
|                                     | 08                | Pronet                                                                                                    | Dospeće       | Veza za plaćanje |           |     |             |           |    |  |  |
|                                     | Opis              |                                                                                                    |               |                  |           |     |             |           |    |  |  |
|                                     | Sayford.o.o.      | oxi Sad<br>21.07.2004                                                                                                | 25.07.2024    | 2040             |           | RSD | 6.000,00    | 0,00      | ×  |  |  |
|                                     | FNK               | of Loop address                                                                                                    | 31.07.2024    |                  |           |     |             |           | 8  |  |  |
|                                     |                   |                                                                                                    | 25.07.2024    | 6000             |           | RSD | 0,00        | 6.000,00  | ×  |  |  |
| 1                                   | 2<br>FNK          |                                                                                                    |               |                  |           |     |             |           | 83 |  |  |
|                                     |                   |                                                                                                    |               |                  |           |     | 6,000,00    | 6000.00   |    |  |  |